# 4-7 医中誌 Web を検索してみよう

医学·看護学分野

医中誌 Web とは、医学中央雑誌刊行会が作成・運営する、国内医学論文情報の検索サービスです。 医学・歯学・薬学・看護学及び関連分野の国内定期刊行物から、論文の書誌情報と抄録を検索することができます。 収録範囲は 1946 年から現在までで、それ以前のデータも順次追加される予定です。

#### くアクセス方法>

医中誌 のログイン画面 ⇒ <u>https://loginjamas.orjp/enter.html</u> ※学外からのリモートアクセスはできません 同時アクセス数 10 ⇒ 使い終わったら必ず右上の"ログアウト"をクリックして終了してください

### <検索手順>

- 1 検索語を入力し、 [検索]ボタンを押す
- 2 マッピング機能により、シソーラス用語も含めて自動検索した結果一覧が表示される
- 3 結果を絞り込んだり、履歴検索で検索語の組み合わせを変えたりして、精度を高める
- 4 文献タイトルを選択すると詳細画面になり、シソーラス用語や抄録の参照、NULinkから入手方法の確認などができる。

| 🔊 医中誌Web                                | &<br>シソーラスプラウザ                                             | ♪<br>クリップボード         | <b>?</b> HELP ■お問い合わせ      | ✿ My医中誌            |  |
|-----------------------------------------|------------------------------------------------------------|----------------------|----------------------------|--------------------|--|
|                                         | 従来版 (Ver.5) はこちらからご利用頂けます                                  |                      |                            |                    |  |
| ー<br>Q<br>論文検索                          |                                                            | ス用語を検索する             |                            | スブラウザ〉へ            |  |
| ■ 書誌確認 - 特定の                            | 論文を著者名や開始ページな                                              | こどから探す 🍟             | F                          | /                  |  |
| ●● ゆるふわ検索 すべて検索                         | ✔ 検索商                                                      |                      |                            | × Q                |  |
| 三 書籍検索 国辞書参照 (                          | HELP                                                       |                      |                            |                    |  |
| PubMed                                  | 統制語所属機関名                                                   |                      |                            |                    |  |
| ▼ 絞り込み条                                 | دا <del>ثر (Help) أ</del>                                  | 絞込条件の設定(検            | 索前に指定する場                   | 合) すべて表示 🖉         |  |
| 2022/04/27 NEW<br>たけまWob 新パージョンを11      | 本文あり 本文あり(無料)                                              | 抄録                   | あり                         | ]                  |  |
|                                         | ─────────────────────────────────────                      | 〈絞り込み条件〉へ            |                            |                    |  |
| 本文入手     本文あり     本文あり(無料)              | ⑦ 検索腐歴 HEP       ✓ #1 (膵臓腫瘍/TH or 膵臓癌/AL)       ✓ #2 切除/AL | 検索履歴同士を新<br>作ることができる | 組み合わせて新たな<br>。AND OR NOT た | に検索式を<br>いら選択可能 4件 |  |
| <sup>沙球</sup> 絞込条件の設定<br>ぁ パ検索後に指定する場合) | AND~ 展歴プラス検索   Q                                           |                      |                            | / 🖻 🕼 💉            |  |
| 論文種類<br>原著論文 解説・総説                      | すべて 本文あり<br>668,004件 236,297件                              |                      |                            | >                  |  |
| 会議録除く                                   | すべてチェック                                                    |                      | ₽                          |                    |  |
| OLD医中誌                                  | 簡易表示 ~ 新しい順 ~ 3(                                           | 0件 ~                 | rection page 1             | of 22267 GO > >I   |  |
| 限定除く                                    |                                                            |                      |                            |                    |  |
| 副標目                                     | 1 硬性気管支鏡下に切除したな                                            | <u>左主気管支腺様嚢胞癌の一</u>  | Ø クリックで詳細語                 | 画へく                |  |
| 診断 治療 副作用                               | 東邦医学会雑誌(0040-8670)65                                       | 9巻1号 Page58(2022.03) |                            | -                  |  |
| チェックタグ<br>小児 成人 高齢者                     | W412130030~Pro<br>医中誌><br>電子シ<br>あるか<br>副類似文献              | ジャーナルや冊子体<br>いどうかを探す | 本が名古屋大学図                   | 書館に                |  |

# く絞り込み条件>

| ▼全ての絞り込み (HE | D                         | 詳細表示・簡易表示切替 ● ● ● ● ● ● ● ● ● ● ● ● ● ● ● ● ● ● ●      |
|--------------|---------------------------|--------------------------------------------------------|
| 本文入手         | 本文あり 本文あり (無料)            |                                                        |
| OLD医中誌       | 限定除く                      |                                                        |
| 抄録           | あり                        |                                                        |
| 症例報告・事例      | 症例報告 事例 症例報告・事例除く         | 秦理学 截任·副作用 治微的利用 彭勒的利用 期以体•誘導体 拾机物質•阻器物質 皿液 床          |
| 特集           | あり                        | お町<br>診断 画像診断 X線診断 放射性核種診断 超音波診断 病理学                   |
| 論文種類         | 原著論文 解説 総説 図説 Q&A 講義      | 治療<br>治療 薬物療法 外科的療法 移植 食事療法 精神療法 放射線療法 看護 リハビリテーション 予防 |
| 分類           | 看護 歯学 獣医学                 | τοm                                                    |
| 論文言語         | 日本語 英語 その他                | 病因 遺伝学 免疫学 化学的诱発 合併症 転移性 欠損・欠乏 有害作用 疫学 予後 実験的          |
| 発行年          | 最新3年分 最新5年分 年~ 年          | 副標目を表示・選択可                                             |
| 巻・号・開始頁      | 巻 号 頁                     |                                                        |
| チェックタグ       | ヒト 動物 小児 成人 高齢者           | - 年齢・性別など更に                                            |
| 副標目          | 診断 治療 副作用                 | 研究デザインを選択可                                             |
| 研究デザイン       | メタアナリシス ランダム化比較試験 準ランダム化比 | 北松試験 比較研究 診療ガイドライン                                     |

### <詳細画面>

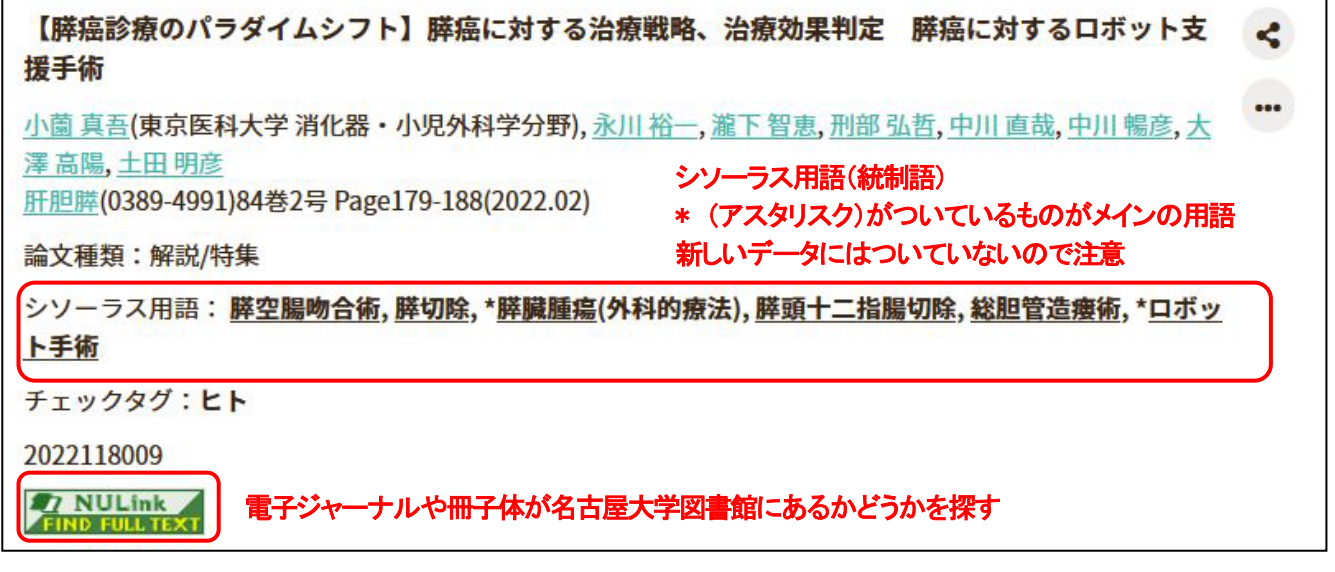

# くシソーラスブラウザン

シソーラスブラウザタブから開きます。 シソーラス用語(統制語)を検索して、 詳細情報や・上位語・下位語の関係を 調べられます。

また、副標目の選択、下位語検索・メジ ヤー統制語限定の指定をして、医中誌 Web で検索できるほか、対応する MeSH 用語を調べることもでき、そのま ま PubMed で検索することも可能です。 (この場合 NULink は使用できません) シソーラスブラウザは、学外からでもア クセスすることができます。 https://thesaurus.jamas.or.jp/

| 統制語      | 膵臓腫瘍                 | シソーラスで                                           | 医中誌Webを検索   Q                                                                                                    |
|----------|----------------------|--------------------------------------------------|----------------------------------------------------------------------------------------------------|
| MeSH用語   | Pancreatic Neoplasms | 広中応りて快楽                                          | PubMedを検索 口 Q                                                                                                    |
| 下位語も検索する | メジャー統制語に限定する         |                                                  |                                                                                                    |
| 副標目      |                      |                                                  |                                                                                                    |
| 診断       | 治療                   | 副標目の指定                                           |                                                                                                    |
|          |                      | <u> </u>                                         | 170-1                                                                                                    |
| 詳細情報     |                      | <u>産場</u> -部位別[C04<br>消化器陣套[(                    | - <u>70+]</u><br>-04-70-60+]                                                                                               |
| 語番号      | T010479              |                                                  |                                                                                                    |
| C. 20 H4 |                      | 01+000.011.789                                   | [C04-70-60-30+]                                                                                                    |
|          |                      | 胜管:                                              | [ <b>C04-70-60-30+</b> ]<br>高[C04-70-60-30-10]                                                                             |
| 種別       | シソーラス用語              | 萨勒福兰州<br>联管注<br>联启3                              | [ <b>C04-70-60-30+]</b><br>畜[C04-70-60-30-10]<br>細胞癌[C04-70-60-30-20+]                                                     |
| 種別統制語    | シソーラス用語<br>膵臓腫瘍      | 1974年1987年1975年1975年1975年1975年1975年1975年1975年197 | [C04-70-60-30+]<br>高(C04-70-60-30-10]<br>翻読店[C04-70-60-30-20+]<br>IPOma[C04-70-60-30-20-10]<br>コテレレィーマ[C04-70-60-30-20-20] |